All Tech Notes, Tech Alerts and KBCD documents and software are provided "as is" without warranty of any kind. See the Terms of Use for more information.

Topic#: 002501 Created: October 2010 Updated: April 2012

#### Introduction

Use the Debug Diagnostic Tool (DebugDiag) for troubleshooting issues such as hangs, slow performance, memory leaks or fragmentation, and crashes in any user-mode process. The tool includes additional debugging scripts for Internet Information Services (IIS) applications, web data access components, COM+ and related Microsoft technologies.

Note: This application supports 32-bit (x86) systems. For 64-bit procedure, see Tech Note 793 Capturing a Memory Dump File Using the Microsoft® Debug Diagnostic Tool (64bit).

This Tech Note provides instruction for creating a Memory Dump for a designated issue type.

### **Application Versions**

• DebugDiag 1.2 (x86)

#### Generating Memory Dumps

To use **DebugDiag** effectively, you need to first identify what kind of issue you are troubleshooting (e.g. a crash, hang, slow performance, or memory and handle usage). This step will aid in configuring the tool appropriately to get the right data, then to identify the root cause of the problem in order to resolve it

## Preparing the Environment

1. Download the DebugDiag.msi file. Do not download the x64 version. For this Tech Note, we use DebugDiag.msi (1.2).

| Duick det                                                     | ails                      |                                                                                             |
|---------------------------------------------------------------|---------------------------|---------------------------------------------------------------------------------------------|
| Quick det                                                     | GIIS                      |                                                                                             |
| Version:<br>Language:                                         | 1.2<br>English            | Date published: 7/14/2011                                                                   |
| iles in this de                                               | ownload                   |                                                                                             |
| he links in this sect                                         | ion correspond to files a | vailable for this download. Download the files appropriate for you                          |
| he links in this sect                                         | ion correspond to files a | vailable for this download. Download the files appropriate for you.                         |
| he links in this sect<br><b>File name</b><br>DebugDiagx64.msi | ion correspond to files a | vailable for this download. Download the files appropriate for you.       Size     DOWNLOAD |

FIGURE 1: MICROSOFT DEBUG DIAGNOSTIC TOOL DOWNLOAD (11.7 MB)

- 2. After it's downloaded, double-click the .msi file and install the Debug Diagnostic tool.
- 3. Open DebugDiag 1.2 (x86) from the Start menu.
- 4. When the Select Rule Type window appears, click the Crash or IIS Hang option as appropriate, then click Next (Figure 2 below).

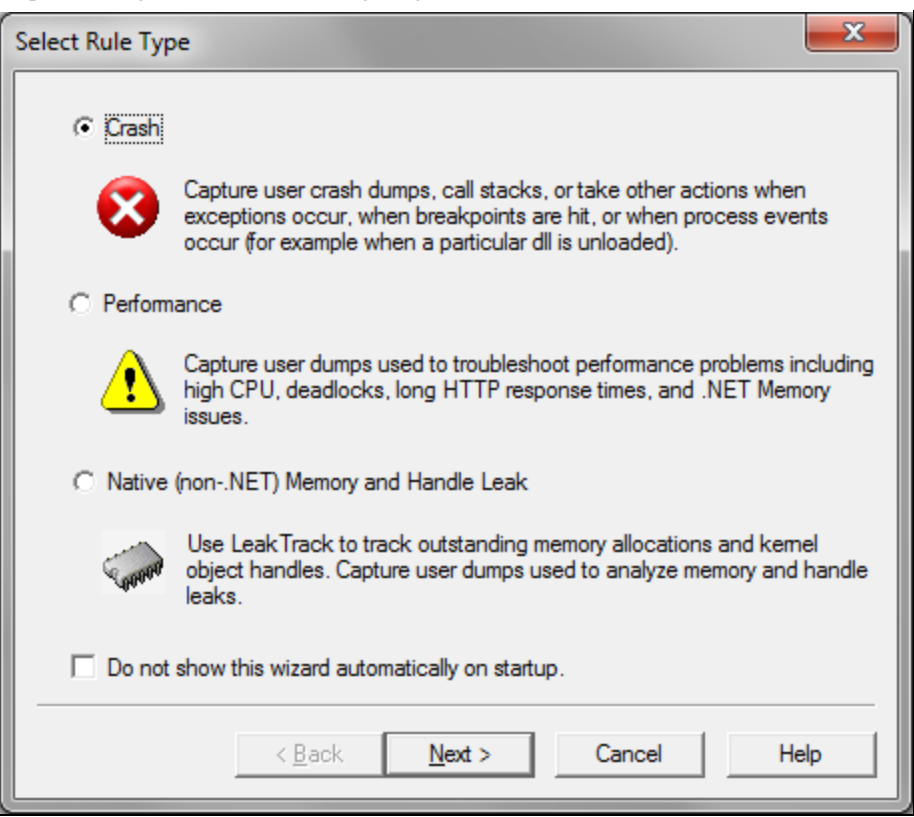

FIGURE 2: SELECT RULE TYPE

5. In the Select Target Type window click the A specific process option, then click Next (Figure 3 below).

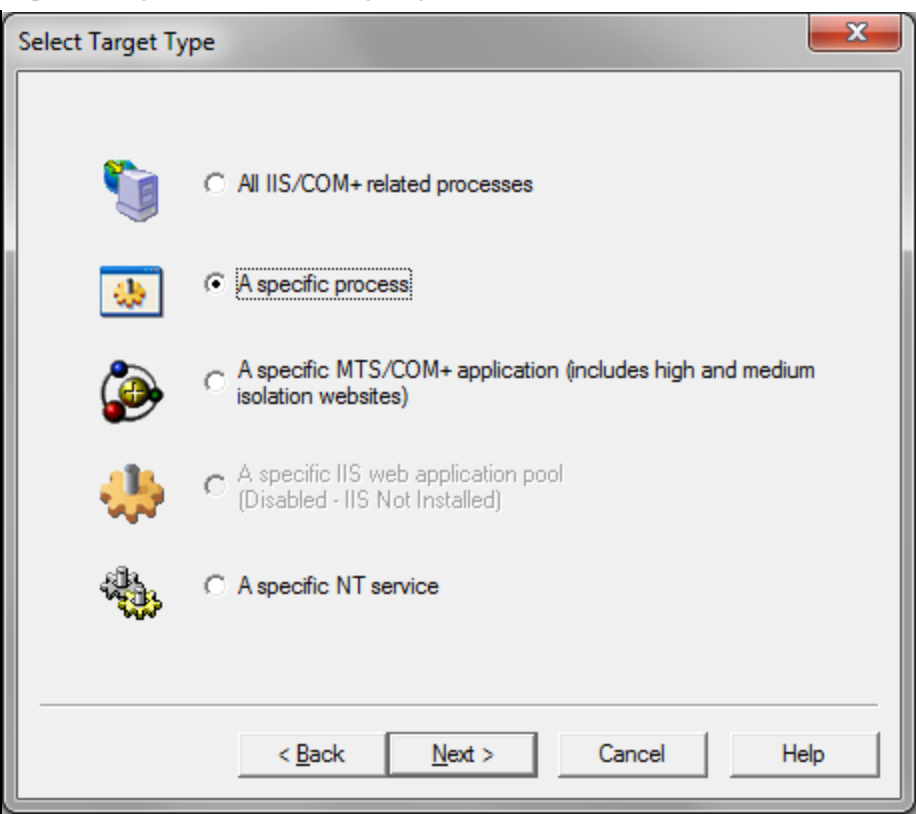

FIGURE 3: SELECT TARGET TYPE

- 6. Sort the target list by **Process Name** and find the process you need to troubleshoot. Click a process in the list to highlight it (Figure 4 below).
- 7. Make sure that the This process instance only option is NOT checked, then click Next.

Note: For this example, view.exe was crashing. However, the DebugDiag tool can be used for any process.

| Se  | elect Target       |                |                |            | ×             |
|-----|--------------------|----------------|----------------|------------|---------------|
| Γ   | Select a process   |                |                |            |               |
| L.  | Process Name       | Process ID     | 32-Bit         | Session ID | Process Ide 🔺 |
| L   | YahooAUService     | 2220           | Yes            | 0          | NT AUTHC =    |
| L.  | WmiPrvSE.exe       | 3868           | Yes            | 0          | NT AUTHC      |
| i . | WmiPrvSE.exe       | 4524           | Yes            | 0          | NT AUTHC      |
| Ŀ   | wlcomm.exe         | 5888           | Yes            | 1          | CORP\BIN      |
| Ŀ   | WINWORD.EXE        | 7120           | Yes            | 1          | CORP\BIN      |
|     | winlogon.exe       | 496            | Yes            | 1          | NT AUTHC      |
|     | wininit.exe        | 404            | Yes            | 0          | NT AUTHC      |
|     | VsTskMgr.exe       | 2008           | Yes            | 0          | NT AUTHC      |
|     | vpc.exe            | 4892           | Yes            | 1          | CORP\BIN      |
|     | VMWindow.exe       | 4852           | Yes            | 1          | CORP\BIN      |
|     | view.exe           | 3884           | Yes            | 1          | CORP\BIN      |
| Ŀ   | V CAST Backup      | 2960           | Yes            | 1          | CORP\BIN +    |
| Ŀ   | ۰ III              |                |                |            | 4             |
|     | Selected Process   | view.exe       |                |            |               |
|     | This process insta | ,<br>ince only |                |            |               |
|     |                    |                |                |            |               |
|     |                    | < <u>B</u> ack | <u>N</u> ext > | Cancel     | Help          |

FIGURE 4: SELECT A TARGET PROCESS

8. Advanced Configuration is optional, so if you do not need it click **Next** without configuring anything (Figure 5 below).

| Advanced Configuration (Optional)                                                          |  |  |  |  |
|--------------------------------------------------------------------------------------------|--|--|--|--|
| Explanation Optional configuration for exceptions, breakpoints and maximum userdump limit. |  |  |  |  |
| Unconfigured First Chance Exceptions                                                       |  |  |  |  |
| Action type for unconfigured first chance exceptions:                                      |  |  |  |  |
| Action limit for unconfigured first chance exceptions: 0                                   |  |  |  |  |
| Maximum Userdump Limit                                                                     |  |  |  |  |
| This setting is used to limit the number of userdumps created by this rule.                |  |  |  |  |
| Maximum number of userdumps created by this rule: 10                                       |  |  |  |  |
| Advanced Settings                                                                          |  |  |  |  |
| Exceptions Breakpoints Events PageHeap Flags                                               |  |  |  |  |
| < <u>B</u> ack <u>N</u> ext > Cancel Help                                                  |  |  |  |  |

FIGURE 5: Advanced Configuration (Optional)

## **Optional Configuration Details**

The following settings are optional but provide an extra level of control for configuring your dump file. For this example, you can set a few breakpoints from the **Advanced Configuration** dialog box.

If you want to skip Advanced Configuration details, go to Step 11 below.

- 1. Click **Exceptions** (Figure 5 above). The **Exception Configuration** window appears (Figure 6 below).
- 2. Click Add Exception (Figure 6 below).

| Fi | rst Chance Exceptio | on Configuration    |                          | ×            |
|----|---------------------|---------------------|--------------------------|--------------|
|    | Exception Code      | Exception Name      | Action Type              | Action Limit |
|    | Add Exception       | Edit Exception, . , | <u>R</u> emove Exception | Save & Close |

FIGURE 6: FIRST CHANCE EXCEPTION CONFIGURATION

- 3. For this example, select the exception code COOO0005 Access Violation.
- 4. Keep the Action Type set to Log Stack Trace and change the Action Limit to 0. This setting indicates no limit on the number of callstacks to output to the log file whenever there is an access violation within the process.

| C  | onfigure Exception                    | - and the second             |       |                                  | x   |
|----|---------------------------------------|------------------------------|-------|----------------------------------|-----|
|    | Select a common exc<br>exception name | eption from the list or type | in th | e exception code and an optional |     |
|    | Exception Code                        | Exception Name               | *     | Exception Code (hex)             |     |
|    | E0434352                              | CLR (.NET) 4.0 Exceptior     |       | C0000005                         |     |
| 1. | E0434F4D                              | CLR (.NET) 1.0 - 3.5 Exc     |       | 1                                | _   |
|    | 80000002                              | Datatype Misalignment        |       | Optional Exception Name          |     |
|    | 80000003                              | Breakpoint Exception         |       | Access Violation                 |     |
|    | C0000005                              | Access Violation             |       |                                  |     |
|    | C0000006                              | In Page Error                |       |                                  |     |
|    | C0000017                              | Not Enough Qouta             | =     |                                  |     |
|    | C000001D                              | Illegal Instruction          |       |                                  |     |
|    | C000008C                              | Array Bounds Exceeded        |       |                                  |     |
|    | C00008D                               | Floating-Point Denormal      |       |                                  |     |
|    | C000008E                              | Floating-Point Division By   |       |                                  |     |
|    | C00008F                               | Visual Basic / Floating-Po   |       | Action Type                      |     |
|    | C0000090                              | Floating-Point Invalid Op    |       | Les Stady Trace                  |     |
|    | C0000091                              | Floating-Point Over now      |       | Log Stack Trace                  |     |
|    | C0000093                              | Floating-Point Underflow     |       | Action Limit                     |     |
|    | C0000094                              | Integer Division By Zero     |       |                                  |     |
|    | C0000095                              | Integer Overflow             |       | I                                | ° ⊡ |
|    | C0000096                              | Privileged Instruction       | ÷     |                                  |     |
|    | 4                                     |                              |       | OK Cancel                        |     |
|    |                                       |                              |       |                                  |     |
|    |                                       |                              | _     |                                  |     |

FIGURE 7: SELECT AN EXCEPTION

5. Click **OK**. The Exception Code appears in the Configuration panel.

| Fi | rst Chance Exceptio        | n Configuration                    |                                | ×                 |
|----|----------------------------|------------------------------------|--------------------------------|-------------------|
|    | Exception Code<br>C0000005 | Exception Name<br>Access Violation | Action Type<br>Log Stack Trace | Action Limit<br>0 |
|    | Add Exception              | Edit Exception                     | Remove Exception               | Save & Close      |

FIGURE 8: EXCEPTION CODE PANEL

- 6. Click Save & Close.
- 7. Click the **Breakpoints** button near the bottom of the dialog box (Figure 5 above). The **Configure Breakpoint** dialog box appears.
- 8. Click Add Breakpoint (Figure 9 below).

| C | onfigure Breakpoints  |                 |       |             |             |                | ×     |
|---|-----------------------|-----------------|-------|-------------|-------------|----------------|-------|
|   | Breakpoint Expression |                 | Actio | n Type      | Action Limi | t              |       |
|   |                       |                 |       |             |             |                |       |
|   |                       |                 |       |             |             |                |       |
| L |                       |                 |       |             |             |                |       |
| L |                       |                 |       |             |             |                |       |
| L |                       |                 |       |             |             |                |       |
| L |                       |                 |       |             |             |                |       |
|   | J1                    |                 | - 1   |             |             |                |       |
| L | Add Breakpoint        | Edit Breakpoint |       | Remove Brea | akpoint     | <u>S</u> ave & | Close |

FIGURE 9: CONFIGURE BREAKPOINTS DIALOG BOX

For example, if you select **mscorwks!AppDomain::OnUnhandledException** in the list, then select **Full Userdump** from the **Action Type** list and set an Action Limit of **1** (Figure 10 below).

| 0                                                                                                    |                         |             |
|----------------------------------------------------------------------------------------------------|-------------------------|-------------|
| Unset Expression                                                                                                    |                         | Is Managed? |
| Ntal!/2w1erminateProcess<br>ComSycs1ComSycsExceptionEilter                                                             |                         | No          |
| mscorwks!AppDomain::OnUnhandledEx                                                                                      | ception                 | No          |
| mscorlib.dll!System.Threading.Thread.S                                                                                 | tart                    | Yes         |
| System,Web.dll!System,Web.HttpAppli                                                                                    | cation.RaiseOnError     | Yes         |
| reakpoint Expression<br>mscorwks!AppDomain::OnUnhandledEx                                                              | ception                 |             |
| reakpoint Expression<br>mscorwks!AppDomain::OnUnhandledEx<br>This is a managed (.NET) breakpoint                       | ception                 |             |
| reakpoint Expression<br>mscorwks!AppDomain::OnUnhandledEx<br>This is a managed (.NET) breakpoint                       | ception                 |             |
| reakpoint Expression<br>mscorwks!AppDomain::OnUnhandledEx<br>This is a managed (.NET) breakpoint<br>tion<br>ction Type | ception<br>Action Limit |             |
| reakpoint Expression<br>mscorwks!AppDomain::OnUnhandledEx<br>This is a managed (.NET) breakpoint<br>tion<br>ction Type | ception<br>Action Limit |             |

FIGURE 10: CONFIGURE BREAKPOINT

9. Click **OK**. The entry appears in the **Breakpoint Expression** panel (Figure 11 below).

| Co  | onfigure Breakpoints            | -               |               | ×       |
|-----|---------------------------------|-----------------|---------------|---------|
| Γ   |                                 | 1               |               |         |
|     | Breakpoint Expression           | Action Type     | Action Limit  |         |
|     | mscorwks!AppDomain::OnUnhandled | Create Full Use | 1             |         |
|     |                                 |                 |               |         |
| 1.1 |                                 |                 |               |         |
|     |                                 |                 |               |         |
|     |                                 |                 |               |         |
|     |                                 |                 |               |         |
|     |                                 |                 |               |         |
|     |                                 |                 |               |         |
|     |                                 |                 |               |         |
|     |                                 |                 |               |         |
|     |                                 |                 |               |         |
|     |                                 |                 |               |         |
|     |                                 |                 |               |         |
| 1.1 |                                 |                 |               |         |
| 1.1 | Add Prophosipt                  | Bomous Pro      | akapaiat Caus | . Class |
|     |                                 | Kentove bre     |               | actiose |
|     |                                 |                 |               |         |

FIGURE 11: BREAKPOINT EXPRESSION

- 10. Click Save & Close.
- 11. On the Advanced Configuration dialog box click Next. (Figure 5 above).
- 12. Set the path for the dump file (Figure 12 below).

| Select Dump Location And Rule Name (Optional)                            |
|--------------------------------------------------------------------------|
| Rule Name                                                                |
| Crash rule for all instances of view.exe                                 |
| Userdump Location                                                        |
| C:\Program Files\DebugDiag\Logs\Crash rule for all instances of view.exe |
| < <u>B</u> ack <u>N</u> ext > Cancel Help                                |

FIGURE 12: SET THE DUMP FILE PATH

14. Click Next, then click Activate the Rule and Finish (Figure 13 below).

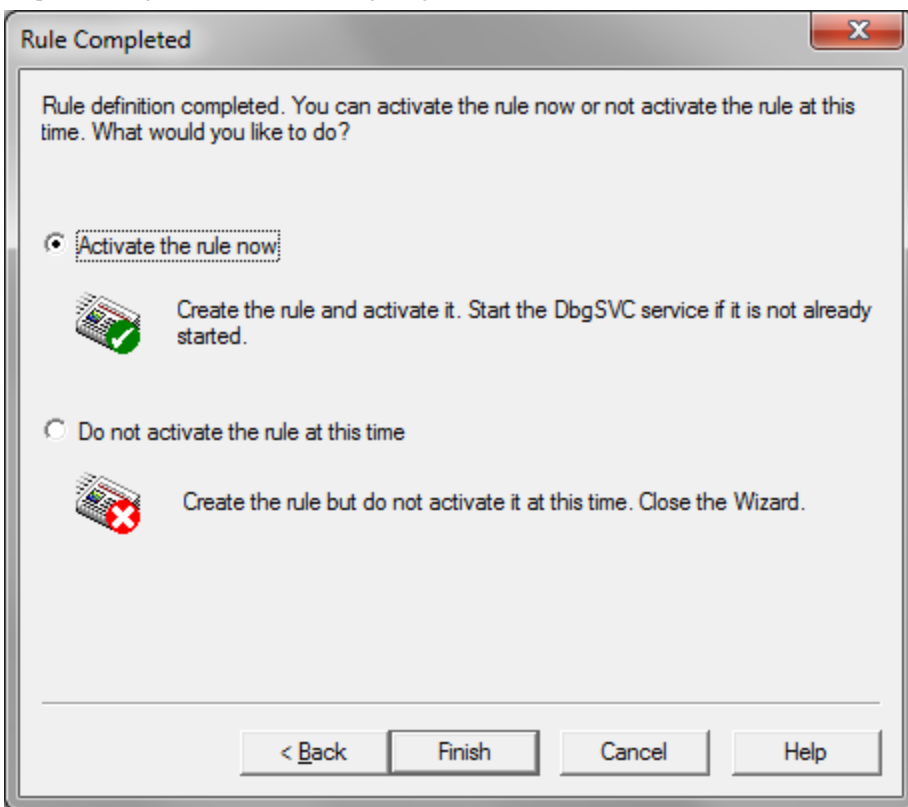

FIGURE 13: ACTIVATE THE RULE AND FINISH CONFIGURATION

You now have attached DebugDiag to the process. If there are any access violations in this process you get a callstack of that failure in the log file that is created in that event. If the process shuts down for any reason you will get a full user dump of that process.

You can close the DebugDiag window since the debugger uses a service to help with the debugging. When you open DebugDiag again it displays a list of rules that are running and how many dumps it has collected thus far.

Review the Help Files for the DebugDiag Tool. They are very helpful and include lots of screenshots to illustrate. The help file is installed at: C:\Program Files\DebugDiag\DebugDiag.chm.

B. Shah

Tech Notes are published occasionally by Wonderware Technical Support. Publisher: Invensys Systems, Inc., 26561 Rancho Parkway South, Lake Forest, CA 92630. There is also technical information on our software products at Wonderware Technical Support.

For technical support questions, send an e-mail to support@wonderware.com.

## Back to top

©2012 Invensys Systems, Inc. All rights reserved. No part of the material protected by this copyright may be reproduced or utilized in any form or by any means, electronic or mechanical, including photocopying, recording, broadcasting, or by anyinformation storage and retrieval system, without permission in writing from Invensys Systems, Inc. Terms of Use.